# คู่มือการรับแจ้งเสีย Adsl

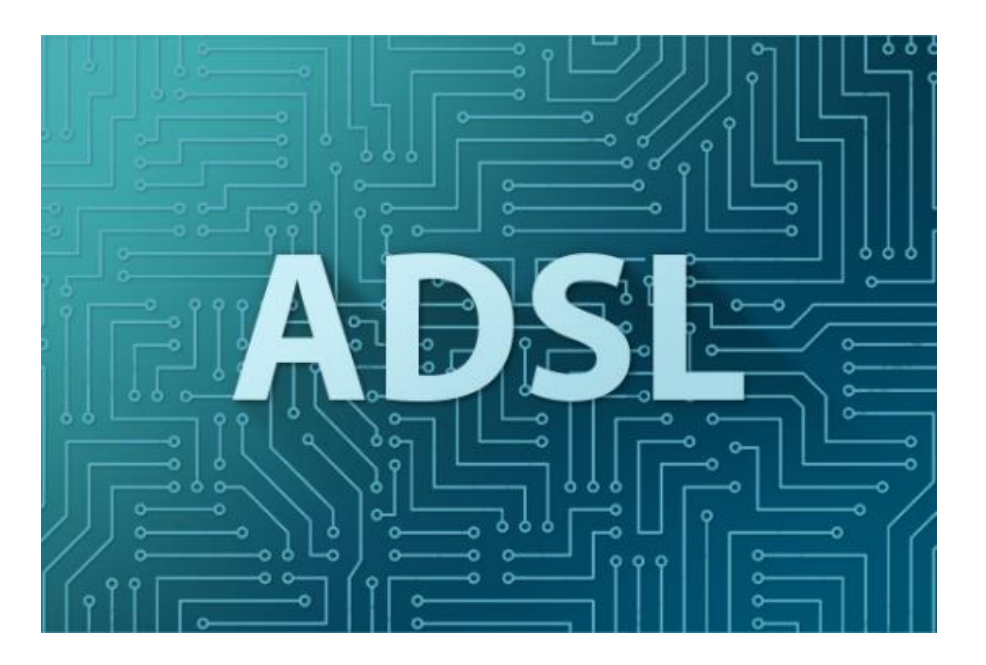

- กรณีลูกค้าติดต่อแจ้งขัดข้องอินเตอร์เน็ตประเภท ADSL/VDSL (หมายเลขพื้นฐาน หรือ หมายเลข x) ใช้งานไม่ได้ ให้พนักงาน ตรวจสอบข้อมูลดังนี้ 1. นำหมายเลขบริการตรวจสอบหน้า Scoms , Cip+ และหน้า BMS (สผ.)

#### 1.1 หน้า Scoms

พนักงานจะต้อง Authen ความเป็นตัวตนของลูกค้า โดยตรวจสอบประวัติการแจ้งขัดข้อง หากมีการแจ้ง
 เสียเกิน 3 เดือนให้ทางพนักงาน Authen ชื่อผู้ติดตั้ง และที่อยู่ / หากไม่เกิน 3 เดือนให้ Authen ชื่อผู้ติดตั้ง

| ne Menu List – Breakdown – Report – Others                                                                                                    | - Proac   | tive SCO            | MS Mobile สิทธิ์ใช้งาน : Dispatcher (Di                                                                                                    |
|----------------------------------------------------------------------------------------------------|-----------|---------------------|----------------------------------------------------------------------------------------------------|
| 10                                                                                                    |           |                     |                                                                                                    |
| วับแจ้ง/ติดดามงาน                                                                                                    | ประ       | กาศข่า              | เวสาร                                                                                                    |
| พมายเลข หรือ Ticket No. หรือ                                                                                                    | ข่าวทั่วใ | ป แห้งปัญหา         | n Unplanned Core Major Planned Core Major Improve                                                                                                    |
| Y22312412                                                                                                    | วนัส      | วันที่แจ้ง          | รายละเอียด                                                                                                    |
| ด้วเลือก<br>สนมาร์ดโบมัติ ∽<br>รับแเจ้ง/ติดตามงาน<br>เทื่อประสิทธิภาพการใช่งานท์ลี ให้ใช้งานด่วย Browser Google<br>Chrome 20 ซึ่นไป หรือ Firefox 30 ชื่นไป | 10534     | 11/05/2023<br>14:35 | สะย. ของส่งโตการใช้งานแอปพลัเตขัน SCOMS Mobile Version เก่า (ดักสั<br>พ.ศ. 2566 ซึ่<br>สำหรับรู้ที่ประเทศ<br>สำหรับรู้ที่ประเทศ<br>รายก็ Preview การใช้งาน แอน OR Code สำหรับ Download :<br>https://mbservice.tot.ot/lyccomsmobilemanual/<br>ฟล โอป Mobile คำแนน<br>> Link สรง สำหรับ Download แอกตามระบบปฏิบัติการ<br>- IOS : https://mbservice.tot.ot/lyccoms/obj.comact/<br>- Android : https://mbservice.tot.ot/scoms/android.groact/ |
| รายชื่อติดต่อ กองงาน Admin_true                                                                                                    | 10522     | 07/03/2023          | เรียน ผู้ใช้มาทรบบ SCOMS Report<br>เพื่อปรับปรุงประสิทธิภาพของระบบรายงาน SCOMS Report ทางทัมงานจึงป์<br>ปัตรบบขั้วควา ในวันที่ 16-20 มีนาคม 2566 ส่งผลไฟปังปวลาศังกล่าว ผู้ไร<br>เรียการบงานจากรบบงาน SCOMS Report ได้                                                                                                    |

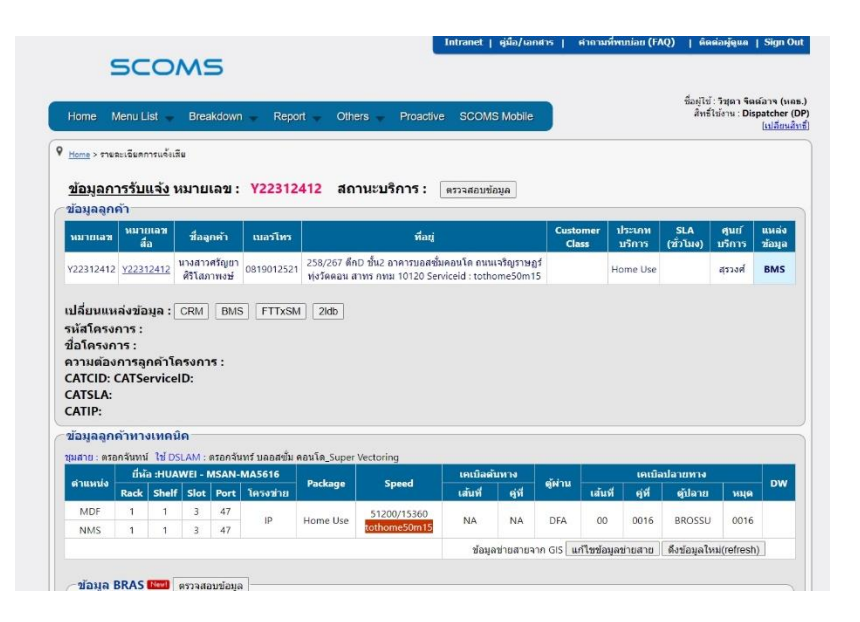

จัดทำโดย วิชุดา จิตต์อาจ

1.2 หน้า Cip+

- หากลูกก้าแจ้งเสียอินเตอร์เน็ตประเภท ADSL / VDSL โดยแจ้งเป็นหมายเลขพื้นฐาน ในการก้นหาข้อมูลหน้า CIP+ จะต้องใส่ตัว A ด้านหลังหมายเลขบริการ หรือ นำหมายเลขพื้นฐานไปก้นหา และกดที่ รหัสบัญชีใบแจ้ง หนี้ (BA) หากมีการรวมบิลจะขึ้นหมายเลขบริการทั้งหมด

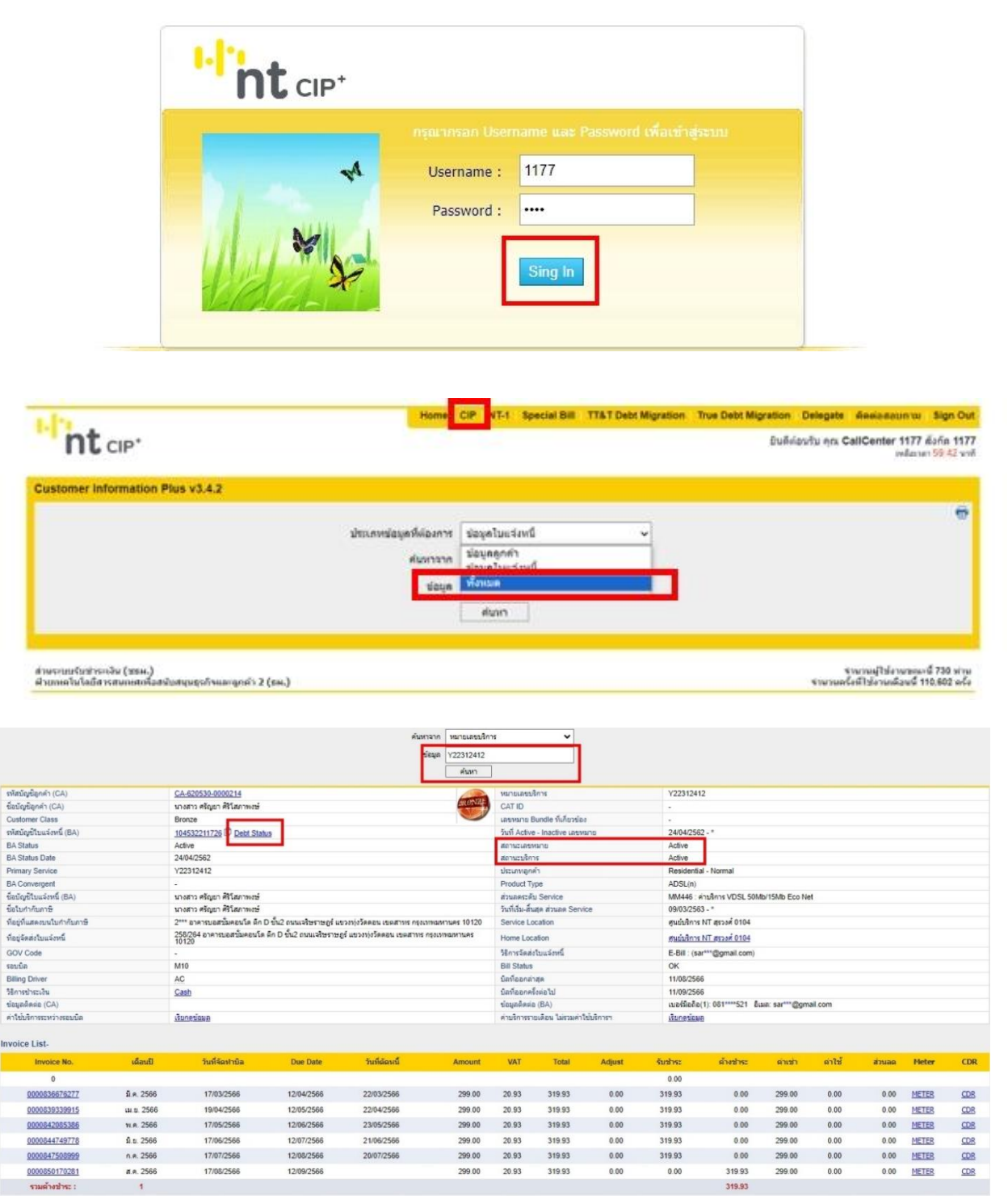

จัดทำโดย วิชุดา จิตต์อาจ

#### 1.3 หน้า BMS (สผ.)

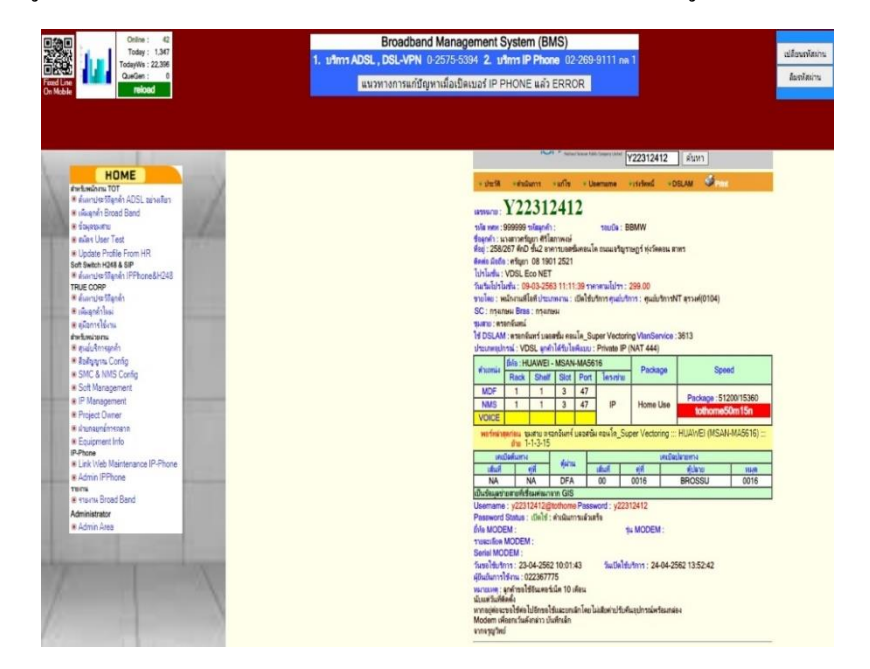

-กดค้นหาประวัติลูกค้า ADSL และนำหมายเลขบริการใส่ ช่องค้นหาประวัติลูกค้า broadband

- ตรวจสอบสถานะ ลูกค้าใช้งาน ที่ "ประเภทงาน" ว่าเปิดใช้บริการ หรือไม่ , ตรวจสอบ สถานะ Port ที่ Dslam และ ตรวจสอบ IP โดยการกดที่คำว่า Username > วิเคราะห์รหัสผ่าน > หน้าจอจะขึ้นแสดง ตารางข้อมูลจาก ฐานข้อมูล สผ. > กด สี่เหลี่ยม สีเหลือง (= ตรวจสอบ) > หาก IP Online จะแสดงผลที่ด้านล่างสุด ช่อง Session

| A D253W                                                                                                    | * ตำเนื                                                                                                    | ในการ                                                                                                    | •แก้ไข                                                                 | + U:                                                                               | semame                                                                                      | <b>♦เว่</b> งวัดหนึ่                                                                       | *DSLAM                                                            | S Pri                                                                                                    |                                                              |
|----------------------------------------------------------------------------------------------------|----------------------------------------------------------------------------------------------------|----------------------------------------------------------------------------------------------------|------------------------------------------------------------------------|------------------------------------------------------------------------------------|---------------------------------------------------------------------------------------------|--------------------------------------------------------------------------------------------|-------------------------------------------------------------------|----------------------------------------------------------------------------------------------------|--------------------------------------------------------------|
| .ลขหมาย :                                                                                                    | Y22                                                                                                    | 2312                                                                                                    | 241                                                                    | 2                                                                                  |                                                                                             |                                                                                            |                                                                   |                                                                                                    |                                                              |
| รหัส ทศท :                                                                                                    | 999999                                                                                                    | รหัสลุกค้า                                                                                                    | 12                                                                     |                                                                                    | າອນນີລ :                                                                                    | BBMW                                                                                       |                                                                   |                                                                                                    |                                                              |
|                                                                                                    | มางสาวศรั<br>/267 ดึกD                                                                                                    | ญยา ศิริโล<br>ชั้น2 อาส                                                                                                    | เกาพงษ์<br>การบอส                                                      | ชั่มคอนโ                                                                           | ด ถนนเจริญ                                                                                  | ราษฏร์ ทุ่งวัดดอ                                                                           | น สาทร                                                            |                                                                                                    |                                                              |
| โดต่อ มือถึ                                                                                                    | อ : ศรัญยา                                                                                                    | 08 190                                                                                                    | 1 2521                                                                 |                                                                                    |                                                                                             |                                                                                            |                                                                   |                                                                                                    |                                                              |
| ปรโมชั่น :                                                                                                    | VDSL E                                                                                                    | CO NET                                                                                                    |                                                                        |                                                                                    |                                                                                             |                                                                                            |                                                                   |                                                                                                    |                                                              |
| <del>เ้นเริ่ม</del> โปรโ                                                                                                 | โมชั่น : 09                                                                                                    | 0-03-256                                                                                                    | 9 11-1                                                                 | 1-30 45                                                                            | อาตามโปรร                                                                                   | 299.00                                                                                     |                                                                   |                                                                                                    |                                                              |
| มายโดย : 1                                                                                                    | พนักงานที่                                                                                                    | โอ <mark>พี ประ</mark> แ                                                                                                    | กทงาน :                                                                | เปิดใช้                                                                            | บริการ <mark>เ</mark> นย์บ                                                                  | ริการ : ศูนย์บริ                                                                           | InnsNT สุรว                                                       | งศ์(0104)                                                                                                    |                                                              |
| SC : 174                                                                                                    | กษม Bra                                                                                                    | s : mian                                                                                                    | <b>B</b> N                                                             |                                                                                    |                                                                                             |                                                                                            |                                                                   |                                                                                                    |                                                              |
|                                                                                                    |                                                                                                    |                                                                                                    |                                                                        |                                                                                    |                                                                                             |                                                                                            |                                                                   |                                                                                                    |                                                              |
| เมสาย : ดา                                                                                                    | รอกจันทน์                                                                                                    |                                                                                                    |                                                                        |                                                                                    |                                                                                             |                                                                                            |                                                                   |                                                                                                    |                                                              |
| ใม่สาย : คร<br>สั DSLAN                                                                                                  | รอกจันทน์<br>M : ตรอกจ่                                                                                                    | <del>ันทร์ แ</del> ลอ                                                                                                    | สขั้ม คอ                                                               | นโด_Sเ                                                                             | uper Vector                                                                                 | ing VlanServ                                                                               | rice : 3613                                                       |                                                                                                    |                                                              |
| มสาย : คร<br>รั DSLAN<br>ประเภทอุป                                                                                       | รอกจันทน์<br><mark>M : ตรอกร่</mark><br>กรณ์ : VE                                                                                                    | ันทร์ บุลอ<br>DSL <mark>จุกค้</mark>                                                                                         | สชั่ม คอ<br>าได้รับไ                                                   | หนโด_Sเ<br>อพีแบบ                                                                  | uper Vector<br>Private IF                                                                   | ring VlanServ<br>P (NAT 444)                                                               | rice : 3613                                                       |                                                                                                    |                                                              |
| ุ่มสาย : คร<br>ส์ DSLAN<br>ประเภทอุป                                                                                     | รอกจันทน์<br><u>4 : ตรอกจั</u><br>กรณ์ : VE<br>  ปีห้อ : H                                                                                               | ันทร์ บุลอ<br>DSL <mark>อุก</mark> ด้<br>UAWEI -                                                                             | สข้ม คอ<br>าได้รับไ<br>· MSAN                                          | ณโต_Sเ<br>อพีแบบ<br>I-MA56                                                         | uper Vector<br>: Private IF                                                                 | ing VlanServ<br>(NAT 444)                                                                  | rice : 3613                                                       |                                                                                                    |                                                              |
| ุ่มสาย : คร<br>ร้ DSLAM<br>ประเภทอุป<br>ตำแหน่ง                                                                          | รอกจันทน์<br>d : ตรอกร่<br>กรณ์ : VE<br>ปีห้อ : H<br>Rack                                                                                                | ับทร์ บุลอ<br>DSL อุกดั<br>UAWEI -<br>Shelf                                                                                  | สข้ม คอ<br>าได้รับไ<br>MSAM<br>Slot                                    | ณโต_Sเ<br>อพีแบบ<br>N-MA56<br>Port                                                 | uper Vector<br>: Private IF<br>16<br>โครงข่าย                                               | ring VlanServ<br>(NAT 444)<br>Package                                                      | rice : 3613                                                       | Spe                                                                                                    | eed                                                          |
| (มสาย : คร<br>ส์ DSLAM<br>ประเภทอุป<br>ตำแหน่ง<br>MDF                                                                    | รอกจันทน์<br><u>1 : ตรอกจั</u><br>กรณ์ : VE<br>ยี่ห้อ : H<br>Rack<br>1                                                                                   | ันทร์ แลอ<br>DSL อกค้<br>UAWEI -<br>Shelf<br>1                                                                               | สข้ม คะ<br>าได้รับไ<br>MSAN<br>Slot<br>3                               | นโต_Sเ<br>อพีแบบ<br>I-MA56<br>Port<br>47                                           | uper Vector<br>: Private IF<br>16<br>โครงข่าย                                               | ing VlanServ<br>(NAT 444)<br>Package                                                       | vice : 3613                                                       | Spe                                                                                                    | eed                                                          |
| (มสาย : ดา<br>รั DSLAM<br>ประเภทอุป<br>ตำแหน่ง<br>MDF<br>NMS                                                             | รอกจันทน์<br>M: ตรอกร่<br>กรณ์: VE<br>ยี่ห้อ: Hi<br>Rack<br>1<br>1                                                                                       | มันกร์ และ<br>DSL ลูกกั<br>UAWEI -<br>Shelf<br>1<br>1                                                                        | สช้ม คะ<br>าได้รับไ<br>MSAN<br>Slot<br>3                               | ณโค_Sเ<br>อพีแบบ<br>N-MA56<br>Port<br>47<br>47                                     | uper Vector<br>: Private IF<br>516<br>โครงปาย<br>IP                                         | ing VlanServ<br>? (NAT 444)<br>Package<br>Home Us                                          | e Pac                                                             | Spe<br>:kage : 51                                                                                                    | eed<br>1200/15360                                            |
| รุ่มสาย : ดา<br>ส์ DSLAM<br>ประเภทอุป<br>ตำแหน่ง<br>MDF<br>NMS<br>VOICE                                                  | รอกจันทน์<br>M : ตรลกร่<br>กรณ์ : VE<br>ยี่ห้อ : H<br>Rack<br>1<br>1                                                                                     | ับทร์ แลอ<br>DSL ann<br>UAWEI -<br>Shelf<br>1                                                                                | สข้ม คะ<br>าได้รับไ<br>MSAN<br>Slot<br>3<br>3                          | นโต_Sเ<br>อพีแบบ<br>I-MA56<br>Port<br>47<br>47                                     | uper Vector<br>: Private IF<br>16<br>โครงข่าย<br>IP                                         | ring VlanServ<br>(NAT 444)<br>Package<br>Home Us                                           | e Pac                                                             | Spe<br>kage : 51<br>othome                                                                                                    | eed<br>1200/15360<br>5 <b>0m15n</b>                          |
| รุ่มสาย : ดา<br>ส <u>้ DSLAN</u><br>ประเภทอุป<br>ตำแหน่ง<br>MDF<br>NMS<br>VOICE<br>พอร์หล่า                              | รอกจันหน์<br>M: ตรอกร่<br>กรณ์ : VE<br>ยี่ห้อ : Hi<br>Rack<br>1<br>1<br>1                                                                                | มันกร์ และ<br>DSL อุกคั<br>UAWEI -<br>Shelf<br>1<br>1                                                                        | สช้ม คะ<br>าได้รับไ<br>MSAM<br>Slot<br>3<br>3<br>มาจันทร์              | นโต_Sเ<br>อพีแบบ<br>N-MA56<br>Port<br>47<br>47<br>บลอสซั                           | uper Vector<br>: Private IF<br>116<br>โครงช่าย<br>IP                                        | ing VlanServ<br>(NAT 444)<br>Package<br>Home Us                                            | e Pac                                                             | Spe<br>kage : 51<br>othome<br>/EI (MSA                                                                                                    | eed<br>1200/15360<br>50m15n<br>N-MA5616) ::::                |
| (มสาย : คา<br>ส์ DSLAM<br>ประเภทอุป<br>สำแหน่ง<br>MDF<br>NMS<br>VOICE<br>พอร์หล่าย                                       | รอกจันทน์<br><u>1 - ตรอกจั</u><br>กรณ์ : VI<br><u>ยี่ห้อ : HI</u><br><u>Rack</u><br>1<br>1<br>1<br><u>สุดก่อน</u> ชุ<br><u>ย้าย</u> 1                    | ันทร์ แลอ<br>DSL เ <mark>ท</mark> ต์<br>UAWEI -<br>Shelf<br>1<br>1<br>1<br>มสาย ตระ<br>-1-3-15                               | สชั่ม คะ<br>nได้รับไ<br>MSAN<br>Slot<br>3<br>3<br>การันกร่             | นโต_Sเ<br>อพีแบบ<br>N-MA56<br>Port<br>47<br>47<br>บุตอสชัย                         | uper Vector<br>: Private IF<br>16<br>โครงข่าย<br>IP                                         | ing VlanServ<br>(NAT 444)<br>Package<br>Home Us<br>uper Vectorin                           | e Pac                                                             | Spe<br>skage : 51<br>othome<br>/EI (MSA                                                                                                    | eed<br>1200/15360<br>50m15n<br>N-MA5616) :::                 |
| มูมสาย : ดา<br>ช่า DSLAM<br>ประเภทอุป<br>ทำแหน่ง<br>MDF<br>NMS<br>VOICE<br>พอร์หล่าย<br>เคเ                              | รอกจันหน์<br>1 - ตรอกจั<br>กรณ์ : VE<br>ยี่ห้อ : Hi<br>Rack<br>1<br>1<br>1<br>1<br>สุดก่อน ช<br>ย้าย 1<br>ปิดต้นทาง                                      | มันหรับเลอ<br>DSL shift<br>1<br>1<br>1<br>มสาย ตระ<br>-1-3-15                                                                | สข้ม คะ<br>MSAN<br>Slot<br>3<br>วกจันทร์                               | นโต_Sเ<br>อพีแบบ<br>N-MA56<br>Port<br>47<br>47<br>บรรสชัย                          | uper Vector<br>: Private IP<br>i16<br>โครงข่าย<br>IP                                        | Ing VlanServ<br>(NAT 444)<br>Package<br>Home Us<br>Uper Vectorin                           | е Рас<br>9 9 9 9 9 9 9 9 9 9 9 9 9 9 9 9 9 9 9                    | Spe<br>kage : 51<br>othome<br>/EI (MSA                                                                                                    | eed<br>1200/15360<br>50m15n<br>N-MA5616) :::                 |
| มูมสาย : ดา<br>ส DSLAM<br>ประเภทอุป<br>มระเภทอุป<br>ตำแหน่ง<br>MDF<br>NMS<br>VOICE<br>พอร์หล่า<br>เดเ<br>เล้นที่         | รอกจันทน์<br>4 : ตรอกร้<br>กรณ์ : VE<br>ยี่ห้อ : Hi<br>Rack<br>1<br>1<br>1<br>มือคก่อน ช<br>ย้าย 1<br>ปิลดันทาง                                          | มันนร์ และ<br>DSL shift<br>1<br>1<br>มสาย ตรร<br>-1-3-15                                                                     | สข้ม คะ<br>MSAN<br>Slot<br>3<br>วกจันกร์<br>ตุ้ผ่า                     | นโต_Sเ<br>อพีแบบ<br>I-MA566<br>Port<br>47<br>47<br>บุลอสชัย                        | uper Vector<br>: Private IP<br>i16<br>โครงข่าย<br>IP<br>ม กอนโด_Sเ<br>เส้นที                | ring VlanServ<br>P (NAT 444)<br>Package<br>Home Us<br>uper Vectorin                        | rice : 3613<br>e Pac<br>g ::: HUAM<br>เปิลปลายทาง<br>ซู้ปล        | Spe<br>skage : 51<br>othome<br>/EI (MSA                                                                                                    | eed<br>1200/15360<br>50m15n<br>N-MA5616) :::<br>Унце<br>Унце |
| มูมสาย : คา<br>ส DSLAM<br>ประเภทอุป<br>ประเภทอุป<br>หายหน่ง<br>MDF<br>NMS<br>VOICE<br>พอร์หล่าย<br>เดย<br>เส้นที่<br>NA  | รอกจันทน์<br><u>M - ตรอกจั</u><br>กรณ์ : VE<br><u>ยี่ห้อ : H</u><br><u>Rack</u><br>1<br>1<br>1<br><u>สุดก่อน ช</u><br><u>ย้าย</u> 1<br><u>ป</u> ิลดันทาง | ับหรับลอ<br>DSL เกล้<br>UAWEI<br>1<br>1<br>1<br>1<br>1<br>1<br>1<br>1<br>1<br>1<br>1<br>1<br>1<br>1<br>1<br>1<br>1<br>1<br>1 | สข้ม คะ<br>MSAN<br>Slot<br>3<br>วา<br>กจันทร์<br>ดู้ฝาา<br>DFA         | นโต_Sเ<br>อพีแบบ<br>N-MA56<br>Port<br>47<br>47<br>5083สชัย                         | uper Vector<br>: Private IF<br>รา6<br>โครงข่าย<br>IP<br>ม ดอนโด_St<br>เส้นที่<br>00         | ring VlanServ<br>2 (NAT 444)<br>Package<br>Home Us<br>uper Vectorin<br>গ্রা                | rice : 3613<br>e Pac<br>g ::: HUAW<br>เปลปลายทาง<br>สุปล          | Spe<br>kage : 5'<br>othome<br>/EI (MSA<br>/EI (MSA<br>/EI (MSA<br>/EI (MSA<br>/EI (MSA<br>/EI (MSA<br>/EI (MSA)/EI (MSA) | eed<br>1200/15360<br>50m15n<br>N-MA5616) :::<br>ици<br>о016  |
| มูมสาย : คา<br>ส DSLAM<br>ประเภทอุป<br>ประเภทอุป<br>หายหน่ง<br>MDF<br>NMS<br>VOICE<br>พอร์หล่าเ<br>เดิน<br>เส้นที่<br>NA | รอกจันทน์<br>M - ตรอกร์<br>กรณ์ : VE<br>ยี่ห้อ : Hi<br>Rack<br>1<br>1<br>1<br>สุดก่อน ชุ<br>ย้าย 1<br>ปิลดันทาง<br>เป็นสายที่เรื่                        | ับหรับลอ<br>DSL เกล้<br>UAWEI -<br>Shelf<br>1<br>1<br>1<br>-<br>1-3-15<br>ดุศิ<br>พุฒิ<br>NA                                 | สช้ม คะ<br>MSAN<br>Slot<br>3<br>3<br>ภาจันทร์<br>ดู้ฝ่าเ<br>DFA        | นโต_Sเ<br>อพีแบบ<br>N-MA56<br>Port<br>47<br>47<br>47<br>47                         | uper Vector<br>: Private IF<br>i16<br>โครงช่าย<br>IP<br>มูลอนโด_St<br>เส้นที่<br>00         | ring VlanServ<br>(NAT 444)<br>Package<br>Home Us<br>uper Vectorin<br>ejii<br>0016          | rice : 3613<br>e Pace<br>g ::: HUAW<br>เปิลปลายทาง<br>สุปล        | Spe<br>skage : 51<br>othome<br>/EI (MSA                                                                                                    | eed<br>1200/15360<br>50m15n<br>N-MA5616) :::<br>мцл<br>0016  |
| มุมสาย : ดา<br>สำ DSLAM<br>สำแหน่ง<br>MDF<br>NMS<br>VOICE<br>พอว์หล่าเ<br>เดินที<br>NA<br>โปนข้อมูลข่<br>Jsernamo        | รอกจันทน์                                                                                                    | ันทร์ แลอ<br>DSL มูกทั<br>UAWEI -<br>Shelf<br>1<br>1<br>1<br>มสาย ตระ<br>คู่ที<br>NA<br>กมต่อมาว<br>12412@<br>เปิดใช้ :      | สข้ม คะ<br>MSAN<br>Slot<br>3<br>3<br>จุ้ม่า<br>DFA<br>on GIS<br>tothom | นโต_Sเ<br>อพีแบบ<br>I-MA56<br>Port<br>47<br>47<br>47<br>47<br>47<br>47<br>47<br>47 | uper Vector<br>: Private IF<br>i16<br>โครงข่าย<br>IP<br>เส้นที่<br>00<br>word : y22<br>สรีจ | ing VlanServe<br>(NAT 444)<br>Package<br>Home Us<br>upper Vectorin<br>נות<br>יות<br>312412 | rice : 3613<br>e Pac<br>g ::: HUAW<br>เปิลปลายทาง<br>ดูปล<br>BROS | Spa<br>kage : 5<br>othome<br>/EI (MSA<br>/EI (MSA<br>/EI (MSA<br>/EI (MSA)<br>/EI (MSA)                                                                                                    | eed<br>1200/15360<br>50m15n<br>N-MA5616) :::<br>หมุก<br>0016 |

จัดทำโดย วิชุดา จิตต์อาจ

| เลขหมาย : : Y                | 22312412 Analysis    |                         |        |
|------------------------------|----------------------|-------------------------|--------|
| Modern Sync [status by UMBO] |                      |                         |        |
| Item                         | Down                 | l                       | Jp     |
| ADSL Lin                     | e Profile            |                         |        |
| ADSL Curr                    | ent Rate 61          | 440                     | 18430  |
| ADSL Line N                  | lax Rate 122         | 2368                    | 50285  |
| Noise                        | Margin               | 20.3                    | 26.0   |
| Atte                         | enuation             | 4.8                     | 7.4    |
| Outpu                        | it Power             | 10.9                    | 1.0    |
|                              | VLAN                 |                         |        |
|                              | MODE                 |                         |        |
| ดูรายละเอียดความหมายก่าท่างๆ | นี่แสดงได้จาก knowla | agebase v               | 94     |
| UMBO หรือสอบถามจาก รถน.      | รกภ. ของทาน จาก ผ    | เส มเบป.<br>RO เอืองโอย | າວາະໄອ |
| กรุณาติดต่อโดยตรงที่ UMBO ส  | น.เป็นเพียงการนำข้อม | ู่เฉมาแสดงเท            | านั้น  |
|                              |                      |                         |        |
|                              |                      |                         |        |
|                              |                      |                         |        |
|                              |                      |                         |        |

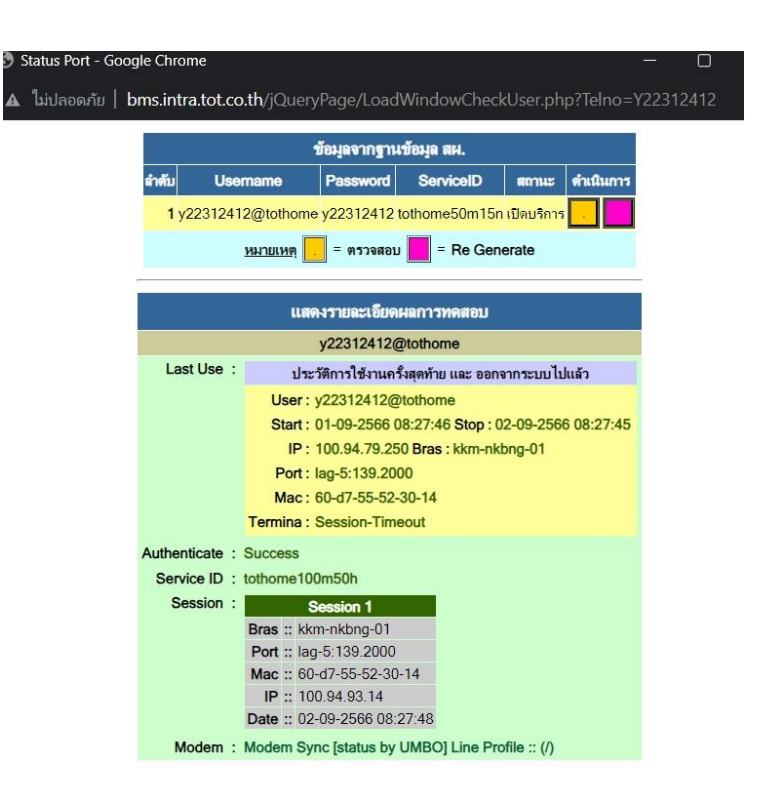

## 1.4 บันทึกงานลงระบบ Scoms

- ใส่ข้อมูลของลูกค้าที่แจ้งเสียให้ถูกต้อง ชื่อ – สกุล ของผู้แจ้ง และหมายเลขติดต่อกลับ

| ข้อมูลผู้แจ้ง                |                                                  |                                         |                           |
|------------------------------|--------------------------------------------------|-----------------------------------------|---------------------------|
| ชื่อ-สุกุล ผู้แจ้            | ง * (คุณฺ่วีชุดา                                 |                                         |                           |
| หมายเลขติดต่อกลับ            | u* 025890641                                     |                                         |                           |
| Customer Tick                | ket                                              |                                         |                           |
| _ข้อมูลแจ้งเสีย              |                                                  |                                         |                           |
| กองงาน *                     | 101090022:กองงานรวมนครหลวงที่ 1 🗸 🗸              | <sup>1</sup> ันหากองงาน ค้น             | หากองงาน ตรวจสอบกองงาน    |
|                              | (14                                              | ส่เครื่องหมาย * เพื่อต้องการค้นหารหัสกอ | องงาน เช่น *09899Z9999)   |
| อาการ/เหตุเสีย *             | เลือกบริการเหตุเสีย 🗸 🗸 เลือกเหตุเสีย            |                                         | ~                         |
| หมายเหตุ *                   |                                                  |                                         |                           |
| วันนัดลูกค้า                 | 🛀 เวลา 00 🗸 : 00 ง                               | ~                                       |                           |
| เงื่อนไข<br>0 จ่ายงานลง W0   | ◯ ปิดงานโดย CA ◯ ปิดงานโดย CA (มีเงื่อนไข) อุปกร | ณ์แฮงค์ reset อุปกรณ์ 🗸 🗸               | ยกเล็กไม่เลือก            |
|                              | u Oทดสอบแล้ว Oทดสอบไม่เสร็จ <b>f</b> FaceBo      | ook                                     |                           |
|                              |                                                  |                                         |                           |
| ส่ง SMS<br>Oส่งแบบเบอร์ ไส่ห | **กรุณาตรวจสอบหมายเลขที่ต้องกา                   | รส่งให้ครบถ้วน (ห้ามมีอักขระอื่นๆ นอกจ  | ากดัวเลขเท่านั้น)         |
| 🔿 ส่งแบบกลุ่ม 🛛 – เ          | ลือกกลุ่ม                                        | ค้นหากลุ่ม                              | ค้นหากลุ่ม ยกเลิกไม่เลือก |

## - อาการ/เหตุเสีย ให้เลือก อินเตอร์เน็ต (ADSL)

| Q 32586695 y                       | y22312412 y22312412                                   | Home Use | 23/07/2023<br>17:01:18 | คุณ ศรัญ<br>ยา | 0819012521      | ขึ้แจงวิธีการใช้งานให้ลูกค้ารับทราบแล้ว      | ปิดงาน<br>แล้ว |
|------------------------------------|-------------------------------------------------------|----------|------------------------|----------------|-----------------|----------------------------------------------|----------------|
| 1 <u>2 3 4 5</u>                   |                                                       |          |                        |                |                 |                                              |                |
| ดูประวัติแจ้งเสียทั้งหมด           | เลือกบริการเหตุเสีย                                   |          |                        |                |                 |                                              |                |
| ข้อมูลผู้แจ้ง                      | อินเทอร์เน็ต (ADSL)<br>หมายเลข (Fixed Line<br>IP-STAR | )        |                        |                |                 |                                              |                |
| ชื่อ-สุกุล ผู้แจ้                  | วงจรเช่า<br>สาธารณะ                                   | Ъ        |                        |                |                 |                                              |                |
| หมายเลขติดต่อกลั:<br>Customer Tiel | FTTx<br>Major Breakdown<br>Winet                      |          |                        |                |                 |                                              |                |
| Customer 11ch                      | Wi-Fi<br>TOT-3G                                       |          |                        |                |                 |                                              |                |
| ข้อมูลแจ้งเสีย                     | CSOC<br>Fixed Wireless Broad                          | dband    |                        |                |                 |                                              |                |
| กองงาน *                           | SIP Trunk<br>V-PBX                                    | งที่     | 1                      | • ค่           | นหากองงาน       | ค้นหากองงาน ตรวจสอบ:                         | าองงาน         |
|                                    | Service Request                                       |          |                        | (ใส            | เครื่องหมาย * เ | เพื่อต้องการค้นหารหัสกองงาน เช่น *09899Z9999 | 9)             |
| อาการ/เหตุเสีย *                   | เลือกบริการเหตุเสีย                                   | - *      | เลือกชุดเหตุเสียก่     | อน             |                 | ~                                            |                |
| หมายเหตุ *                         |                                                       |          |                        |                | 10              |                                              |                |
| วันนัดลูกค้า                       |                                                       |          | เวลา 00 🗸 :            | 00 ~           |                 |                                              |                |

- เลือกอาการให้ถูกต้องตามที่ได้ตรวจสอบข้อมูลตามหน้าระบบและได้สอบถามข้อมูลเพิ่มเติมกับลูกค้า

|    | A0001:Disconnect บ่อย                         | <u></u> |       |
|----|-----------------------------------------------|---------|-------|
|    | A0002:Connect ไม่ได้                          |         |       |
|    | A0003:ความเร็วไม่ตรงตามที่ขอ/Speed ตก         |         |       |
| -  | A0005:ไฟ DSL กระพริบ                          |         | -     |
|    | A0006:เปิดหน้า Web ไม่ได้                     |         |       |
|    | A0007:รับ-ส่ง Mail ไม่ได้                     |         |       |
| -  | A0011:ไฟ DSL ไม่ติด/ไม่มีสัญญาณ               |         |       |
| ษ์ | A0012:ไฟ Internet ไม่ติด                      |         |       |
|    | A0013:รับ Mail ไม่ได้                         |         |       |
|    | A0014:เล่นเกมส์ไม่ได้                         |         |       |
|    | A0021:Up Speed                                |         |       |
|    | A0025:ติดตั้งใหม่ ใช้ไม่ได้                   |         |       |
|    | A0026:internet ใช้ได้ IP Phone เสีย           |         |       |
| -  | A0027:internet ใช้ได้ IP Phone สัญญาณไม่ชัด   |         | -     |
|    | A0028:internet ใช้ได้ IP Phone หลุดบ่อย       |         |       |
|    | A0029:internet ใช้ได้ IP Phone login ใหม่ตลอด |         |       |
| -  | A0030:internet ใช้ได้ IP Phone ใช้ไม่ได้      |         | _     |
| 91 | A0031:ออกเว็ปภายในประเทศและต่างประเทศช้า      |         | งงาา  |
|    | A0032:ออกเว็ปต่างประเทศช้า                    |         |       |
|    | A0033:ออกเว็ปภายในประเทศช้า                   | -       | น เช่ |
| 1  | A0001:Disconnect บ่อย                         | ~       |       |

## เมื่อใส่ข้อมูลเรียบร้อยแล้วให้กด บันทึกหมายเลขแจ้งเสีย

| 8                                                                                                    | - (                                                                                       |                                                                                                    |                                                                                                    |                                                               |                                               |
|----------------------------------------------------------------------------------------------------|-------------------------------------------------------------------------------------------|----------------------------------------------------------------------------------------------------|----------------------------------------------------------------------------------------------------|---------------------------------------------------------------|-----------------------------------------------|
| หมายเลขติดต่อกล้                                                                                                    | <b>ับ *</b> 0642260888                                                                    |                                                                                                    |                                                                                                    |                                                               |                                               |
| Customer Tic                                                                                                    | ket                                                                                       |                                                                                                    |                                                                                                    |                                                               |                                               |
| ข้อมูลแจ้งเสีย                                                                                                    |                                                                                           |                                                                                                    |                                                                                                    |                                                               |                                               |
| กองงาน *                                                                                                    | 101090022:กองงานรวมน                                                                      | ครหลวงที่ 1 🗸 🗸                                                                                        | ค้นหากองงาน                                                                                                    | ค้นหากองงาน                                                   | ตรวจสอบกองงาน                                 |
|                                                                                                    |                                                                                           |                                                                                                    | (ใส่เครื่องหมาย * เพื่อต้องก                                                                                                    | ารค้นหารหัสกองงาน เช่น *0                                     | )9899Z9999)                                   |
| อาการ/เหตุเสีย *                                                                                                    | อินเทอร์เน็ต (ADSL)                                                                       | <ul> <li>A0001:Disconnect ນ່ອ</li> </ul>                                                               | ខ                                                                                                    | ~                                                             |                                               |
| หมายเหตุ *                                                                                                    | (MULTI)Adsl Disconnect<br>สผ.สถานะ Port : Modem                                           | บ่อย เชื่อมต่อได้ประมาณ 5 นาทีแ<br>Sync Noise Margin 22.9 27.0 At                                      | ล้วหลุด หน้า<br>tenuation 4.9 7.7                                                                                                    |                                                               |                                               |
|                                                                                                    |                                                                                           |                                                                                                    | le                                                                                                    |                                                               |                                               |
| วันนัดลูกค้า                                                                                                    |                                                                                           | ∺ เวลา 00 🛩 :                                                                                          | 00 ~                                                                                                    |                                                               |                                               |
| วันนัดลูกด้า<br><mark>งื่อนไข</mark><br>◯ จ่ายงานลง WO                                                                      | <ul> <li>ปีดงานโดย CA</li> <li>ปีดงานโดย CA</li> </ul>                                    | ี่ เวลา 00 ♥ :<br>ปีดงานโดย CA (มีเงื่อนไข)                                                            | ิ่≫<br>00 ✔<br>อุปกรณ์แฮงค์ reset อุปกรณ์                                                                                                  | · ·                                                           | ยกเลิกไม่เลือก                                |
| วันนัดลูกด้า<br><mark>งื่อนไข</mark><br>ว่ายงานลง WO<br>ลูกดำให้ติดต่อกล่                                                   | <ul> <li>ปีดงานโดย CA</li> <li>วับ</li> <li>าดสอบแล้ว</li> </ul>                          | ี เวลา 00 ✔ :<br>ปีดงานโดย CA (มีเงื่อนไข)<br>)<br>กดสอบไม่เสร็จ                                       | ัด<br>200 🗸<br>อุปกรณ์แฮงค์ reset อุปกรณ์<br>ceBook                                                                                        | <b>v</b>                                                      | ยกเลิกไม่เลือก                                |
| วันนัดลูกค้า<br><mark>งื่อนไข</mark><br>◯ จ่ายงานลง WO<br>❑ ลูกค้าให้ติดต่อกล้<br>ล่ง SMS                                   | ◯ ปิดงานโดย CA ◯<br>รับ ◯ ทดสอบแล้ว ◯                                                     | เวลา 00 ✔ :<br>ปีดงานโดย CA (มีเงื่อนไข)<br>                                                           | ด0 ♥<br>อุปกรณ์แฮงค์ reset อุปกรณ์<br>ceBook                                                                                               | ~                                                             | ยกเลิกไม่เลือก                                |
| วันนัดลูกค้า<br>งื่อนไข<br>ว่ายงานลง WO<br>ลูกค้าให้ติดต่อกล้<br>ส่ง SMS<br>จิล่งแบบเบอร์ 064                               | <ul> <li>ปีดงานโดย CA</li> <li>ทดสอบแล้ว</li> <li>42260888</li> </ul>                     | เวลา 00 ♥ :<br>ปีดงานโดย CA (มีเงื่อนไข)<br>ทิดสอบไม่เสร็จ <b>∫ f</b> Fa<br>**กรุณาตรวจสอบหมายเลขที่ต่ | ิด<br>200 ♥<br>อุปกรณ์แฮงค์ reset อุปกรณ์<br>ceBook<br>องการส่งให้ครบถ้วน (ห้ามมีอัก                                                       | <ul> <li>ขระอื่นๆ นอกจากดัวเลยเท่าะ</li> </ul>                | <u>ยกเลิกไม่เลือก</u><br>นั้น)                |
| วันนัดลูกค้า<br><mark>งื่อนไข</mark><br>จำยงานลง WO<br>ลูกค้าให้ดีดต่อกล่<br>ส่ง SMS<br>จ.ส่งแบบเบอร์ 06-<br>จ.ส่งแบบเกลุ่ม | <ul> <li>ปีดงานโดย CA</li> <li>ทดสอบแล้ว</li> <li>42260888</li> <li>เลือกกลุ่ม</li> </ul> | เวลา 00 ♥ :<br>ปีดงานโดย CA (มีเงื่อนไข) [<br><br>                                                     | <ul> <li>200 ♥</li> <li>อุปกรณ์แฮงค์ reset อุปกรณ์</li> <li>ceBook</li> <li>องการส่งให้ครบถ้วน (ห้ามมือัก</li> <li>♥ ค้นหากลุ่ม</li> </ul> | <ul> <li>ขระอื่นๆ นอกจากดัวเลขเท่าข<br/>ดันหากลุ่ม</li> </ul> | ี ยกเลิกไม่เลือก<br>นั้น)<br>J ยกเลิกไม่เลือก |